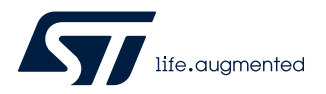

## **UM2699**

User manual

## STSW-L99UDL01 Graphical User Interface

### Introduction

This document describes the STSW-L99UDL01 Graphical User Interface (GUI) dedicated to run the EVAL-L99UDL01.

The EVAL-L99UDL01 evaluation board is designed for Automotive Door Lock application and it consists of a motherboard and a daughterboard on which the L99UDL01 device is assembled. Both the boards provide electronic control modules with enhanced power management functionalities including a standby mode. The evaluation board is designed to drive multiple brushed DC motors.

The STSW-L99UDL01 has been developed using C++ and it works with a motherboard based on SPC560B microcontroller programmed with dedicated firmware that drives the L99UDL01 assembled in the daughter board.

57

#### **EVAL-L99UDL01** connection 1

The following figure shows how to connect the EVAL-L99UDL01 to the PC (refer to EVAL-L99UDL01 technical documentation for more information on the board).

### Figure 1. EVAL-L99UDL01 connection

Mother board

Daughter board

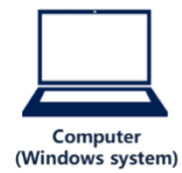

Mini-USB Cable

## 2 GUI installation

57

- 1. Install FTDI driver from supplier website (FTDI);
- 2. Complete the connection (see Figure 1), then Power on;
- 3. Run "Setup\_v2.1.exe" and select the appropriate device from the list;
- 4. If you receive communication error message, please select the right serial port manually according to your configuration;
- 5. Once the right serial port is selected, the GUI will return the firmware version on the bottom right side of the GUI window.

## 3 Main GUI window

When the board is connected and the USB driver is installed the message "Board connected and ready ...." will be displayed on the bottom left part of the main window.

This User Manual provides the guidelines to actuate easily and quickly the device outputs. Therefore, it will focus just on the main panel "Standard Control & Outputs" of the GUI. For further and more accurate information about each device feature please refer to L99UDL01 datasheet.

| 477 L99UDL01 Evaluation Board GUI                                                                                     | and the second second                              |                                |                        |                                                   |                             |  |
|----------------------------------------------------------------------------------------------------|----------------------------------------------------|--------------------------------|------------------------|---------------------------------------------------|-----------------------------|--|
| File Communication Settings Services Debug Help (C) Copyright 2019, STMicroelectronics, ADG LOW VOLTAGE&BODY DIVISION |                                                    |                                |                        |                                                   |                             |  |
| L99UDL01 EvalBoard<br>Universal Door Lock                                                                             | 01:02:02:00:00:00:00:00<br>01:02:02:00:00:00:00:00 | 14552<br>  13326               |                        | oard Status<br>VBat 0.1 V Device Status<br>NORMAL | Go To NORMAL<br>Go To STDBY |  |
| rev. 2.1 November 2019 life.augmented 5                                                                               | Microelectronics assumes no responsibility         | for the consequences of the us | se of this application |                                                   |                             |  |
| Standard Control & Outputs Control Registers Status Registers                                                         | SPI History Device Info                            |                                |                        |                                                   |                             |  |
| Integrated Half Bridge Outputs Control                                                                                |                                                    | PWM F                          | requency               | Diagnostic                                        |                             |  |
| C Detected                                                                                                    | OFF State Diagnostic                               | 10 KHz                         | , <u> </u>             | Global Status Byte                                |                             |  |
| Group GROUP 1 MASTER                                                                                                  | Driving Mode                                       | I Current PWM D                | Juty Cocle             | GSBN RSTB SPIE FE2 FE1                            | DE GW                       |  |
|                                                                                                    |                                                    |                                |                        | General Faults                                    |                             |  |
| LS Disable during Braking                                                                                             |                                                    | 6.25 %                         |                        | CPLOW VSLVI VSOVSD V3V                            | 3UV VDDUV                   |  |
|                                                                                                    | 10A F                                              |                                |                        | SPI Faults                                        |                             |  |
| LS Disable during Braking                                                                                             | Current PWM                                        | 6.25 %                         |                        | SPI_FAIL WRT_FAI RD_FAIL                          | Output Status               |  |
| Force OUT2 ON                                                                                                    |                                                    |                                |                        | TSD6 TSD5 TSD4                                    | READY                       |  |
| HS OUT 3                                                                                                    | Current PWM 1.UA                                   | 6.25 %                         |                        | TSD3 TSD2 TSD1                                    | Heset Status                |  |
| Force OUT3 ON                                                                                                    |                                                    |                                |                        | FLT6_1 FLT6_0 FLT5_1                              |                             |  |
| 2 HS OUT 4                                                                                                    | 1, 1                                               |                                |                        | FLT5_0 FLT4_1 FLT4_0                              |                             |  |
|                                                                                                    | Current PWM 3.0 A                                  | 6.25 %                         |                        | FLT2_0 FLT1_1 FLT1_0                              |                             |  |
| Force OUT4 ON                                                                                                    |                                                    |                                |                        | External Hbridge Faults                           | Clear all error flags       |  |
| HS OUT 5                                                                                                    |                                                    |                                |                        | EXTF2_1 EXTF2_0                                   |                             |  |
| Force OUTS ON                                                                                                    |                                                    |                                |                        | EXIF1_1EXIF1_0                                    |                             |  |
|                                                                                                    |                                                    |                                |                        | TW6 TW5 TW4                                       |                             |  |
| ES Disable during Braking<br>Force OUT6 ON                                                                            |                                                    |                                |                        | TW3 TW2 TW1                                       |                             |  |
| Farmel U.K.Raine Canada                                                                                               |                                                    |                                |                        |                                                   |                             |  |
| External Hair Bridge Outputs Control                                                                                  |                                                    |                                |                        | Actuation                                         |                             |  |
| VDS Fault Detected                                                                                                    |                                                    |                                |                        | Actuation ON Time 100 ms 👻                        |                             |  |
|                                                                                                    |                                                    | Thermal Shutdown A             | ction Single Output    | Astronom Balling                                  |                             |  |
| HS EXT 1                                                                                                    |                                                    | DO                             | UT Pin OFF 💌           | Actuation Braking<br>Time 0 ms                    |                             |  |
| LS Disable during Braking VDSth E                                                                                     | EXT1 1.00 V Vos EXTT 1 us Vos                      |                                |                        |                                                   |                             |  |
|                                                                                                    |                                                    |                                |                        |                                                   | IATION TRICCER              |  |
| LS Disable during Braking                                                                                             |                                                    |                                |                        |                                                   |                             |  |
| Force EX12 ON                                                                                                    | Currer                                             | nt Graph                       |                        |                                                   |                             |  |
|                                                                                                    |                                                    |                                |                        |                                                   | SPI Trigger                 |  |
|                                                                                                    |                                                    |                                |                        |                                                   |                             |  |
|                                                                                                    |                                                    |                                |                        |                                                   |                             |  |
| Board connected and ready                                                                                             |                                                    |                                |                        | L99UDL01 Eval Board, fw. rev                      | .1.1                        |  |

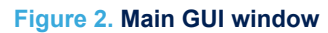

## 4 Standard control & Output panel

### 4.1 Group option

Starting from the left-hand side of the panel, the Group option allows grouping together from two to three outputs. For instance, in the configuration depicted in Figure 3, OUT1, OUT2 and OUT3 are left independent, while OUT4, OUT5 and OUT6 belong to the same group. All the outputs belonging to the same group (Group 2) will move together following the master output configuration (OUT4). The outputs belonging to the same group OUT4, OUT5 and OUT6 are meant to be connected to the same load terminal.

| 19 L99UDL01 Evaluation Board GUI                         | and the second                                 |                                  | -                                     |                                                                                                    |
|----------------------------------------------------------|------------------------------------------------|----------------------------------|---------------------------------------|----------------------------------------------------------------------------------------------------|
| File Communication Settings Services Debug H             | Help                                           | (C) Copyrig                      | ht 2019, STMicroelectronics, ADG LO   | W VOLTAGE&BODY DIVISION                                                                                                 |
| L99UDL01 EvalBoard<br>Universal Door Lock                | Tx: 01:02:02:00:00:00<br>Rx: 01:02:02:00:00:00 | :00:00   14552<br>:00:04   13326 | III 🗢 🍐                               | Board Status         Device Status         Go To NORMAL           VBat         0.1 V         NORMAL         Go To STDBY |
| Lite.augmented                                           | g s invicioelectionics assumes no re           | esponsibility for the consequ    | iences of the use of this application |                                                                                                    |
| Standard Control & Outputs Control Registers Status Regi | sters SPI History Device Info                  |                                  |                                       |                                                                                                    |
| Integrated Half Bridge Outputs Control                   |                                                |                                  | PWM Frequency                         | Diagnostic                                                                                                    |
| C Detected                                               | DFF State Diagr                                | nostic                           | 10 KHz                                | Global Status Byte                                                                                                    |
| Group Group 1 MASTER                                     | Divis Made                                     | Regulated Connect                | Pu/M Duty Cuolo                       | GSBN RSTB SPIE FE2 FE1 DE GW                                                                                            |
|                                                          | Driving Mode                                   | negulateu culterit               | I WM Duty Cycle                       | General Faults                                                                                                    |
| LS Disable during Braking                                | Current PWM                                    | 1.UA                             | 6.25 %                                | CPLOW VSLVI VSOVSD V3V3UV VDDUV                                                                                         |
| Force OUT1 ON                                            |                                                |                                  |                                       | SPI Faults                                                                                                    |
| IS OUT 2                                                 | Current PWM                                    | <u>1.0A</u>                      | 6.25 %                                | SPI_FAIL WRT_FAI RD_FAIL Output Status                                                                                  |
| Force OUT2 ON                                            |                                                |                                  |                                       | HBridge Faults READY                                                                                                    |
| HS COUT 3                                                | Current PWM                                    | 1.0A                             | 6.25 %                                | TSD5 TSD5 TSD4 Reset Status                                                                                             |
| LS Force OUT3 ON                                         | 1 1                                            |                                  |                                       | FLT6 1 FLT6 0 FLT5 1                                                                                                    |
| Group CROUP 2 MASTER                                     |                                                |                                  |                                       | FLT5_0 FLT4_1 FLT4_0                                                                                                    |
|                                                          | Current PWM                                    | 3.0 A J                          | 6.25 %                                | FLT3_1 FLT3_0 FLT2_1                                                                                                    |
| Force OUT4 ON                                            |                                                | (m                               | n 1111111111111111                    | External Hbridge Faults Close all error flage                                                                           |
| HS COUT 5                                                |                                                |                                  |                                       | EXTF2_1 EXTF2_0                                                                                                    |
| LS Disable during Braking                                |                                                |                                  |                                       | EXTF1_1 EXTF1_0                                                                                                    |
|                                                          |                                                |                                  |                                       | Warnings                                                                                                    |
| LS Disable during Braking                                |                                                |                                  |                                       | TW6 TW5 TW4<br>TW3 TW2 TW1                                                                                              |
| Force OUT6 ON                                            |                                                |                                  |                                       |                                                                                                    |
| External Half Bridge Outputs Control                     |                                                |                                  |                                       | Actuation                                                                                                    |
| VDS Fault Detected                                       |                                                |                                  |                                       | Actuation ON Time 100 ms                                                                                                |
|                                                          |                                                | Therma                           | I Shutdown Action Single Output 👻     |                                                                                                    |
| ис 🗅                                                     |                                                |                                  |                                       | Actuation Braking 0 ms                                                                                                  |
| LS Disable during Braking VD                             | Sth EXT1 1.00 V VDS EXT                        | 1 1 us 👻                         |                                       | Time Time                                                                                                    |
| Force EXT1 ON                                            | Dianking (i                                    | me'                              | DITHN                                 |                                                                                                    |
| HS EXT 2 VDSth EXT2 1.00V VDS EXT2 1 us V                |                                                |                                  |                                       | EMERGENCY OVERRIDE ACTUATION TRIGGER                                                                                    |
| L3 5 Disable during Braking blanking time blanking time  |                                                |                                  |                                       | EMGCY MODE EN OUT HIGH                                                                                                  |
|                                                          |                                                |                                  |                                       | SPI Trigger                                                                                                    |
|                                                          |                                                |                                  |                                       |                                                                                                    |
|                                                          |                                                |                                  |                                       |                                                                                                    |
| Producer de la contra                                    |                                                |                                  |                                       |                                                                                                    |
| Board connected and ready                                |                                                |                                  |                                       | L99UDL01 Eval Board, fw. rev.1.1                                                                                        |

#### Figure 3. Group control

### 4.2 HS/LS option

The HS/LS option of each output selects which MOSFET turn on during the actuating phase of each timed actuation. No selection means that the corresponding output will be staying in high impedance during the actuating phase. When both HS and LS of the same output are selected, the corresponding output will be staying in high impedance during the actuating phase of any timed actuation.

Connecting a load between OUT1 and EXT1 means that in order to drive it a diagonal should be closed (OUT1HS-EXT1LS or OUT1LS-EXT1HS). In the configuration depicted in Figure 4, OUT1HS, OUT4/5/6LS, EXT2HS and EXT1LS MOSFETs will be closed during the actuating phase (ON Time) of any timed actuation.

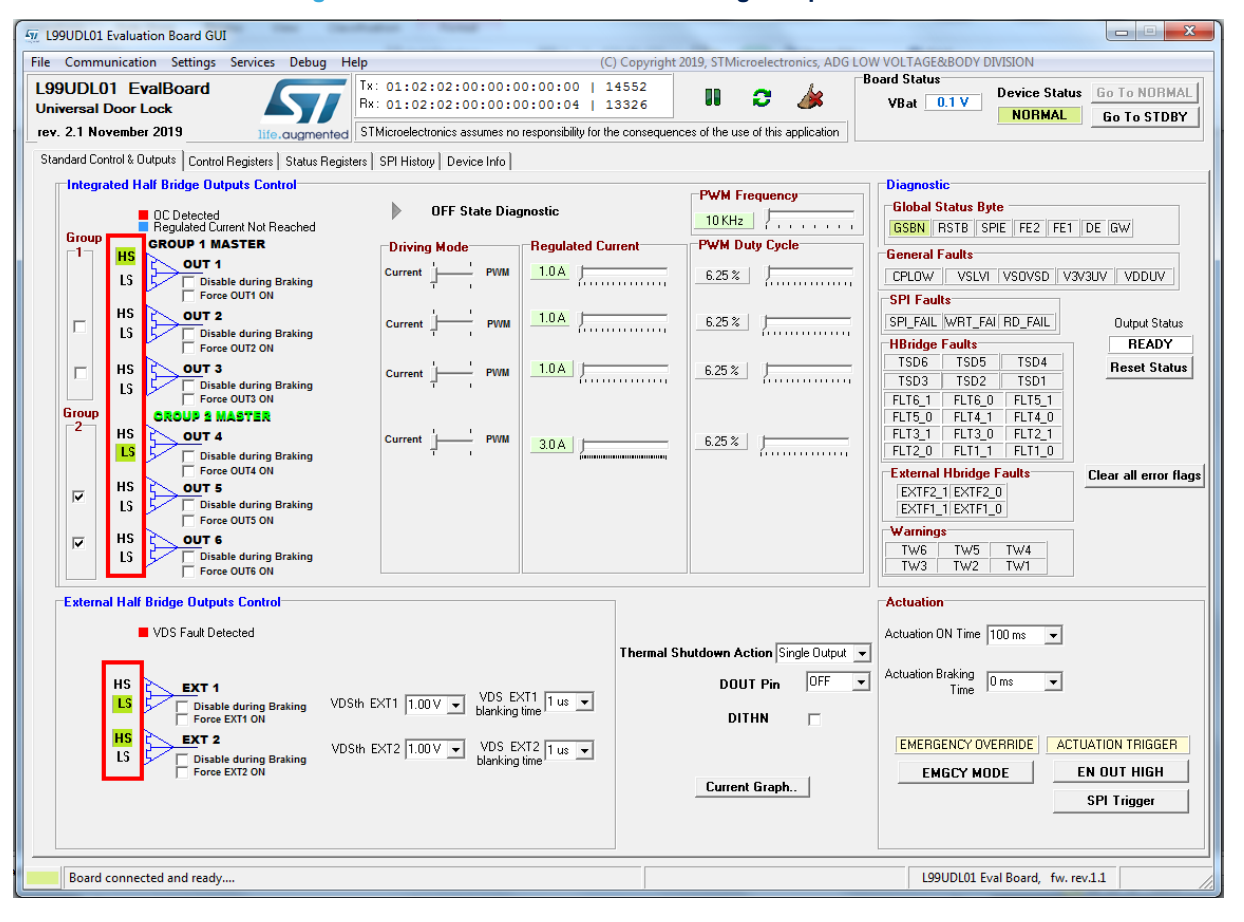

Figure 4. Internal and External half bridge outputs control

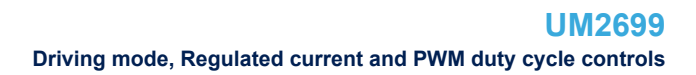

### 4.3 Driving mode, Regulated current and PWM duty cycle controls

The Driving Mode and Regulated Current/PWM Duty Cycle controls allow configuring the driving mode of each output/group. The Force OUTx ON check box will force the corresponding selected HS/LS MOSFET to be always on (regardless of the actuation status). The Disable during Braking option allows disabling the corresponding Half Bridge during the actuation braking phase.

| File       Communication       Settings       Sentice       Debug       (C)       Copyright 2019, STMicroelectronics, ADE LOW VOLTAGESBOOY DMSION         L99UDL01       Evaluation       Evaluation       Evaluation       Evaluation       Evaluation       Boad       Boad       Boad       Boad       Boad       Boad       Boad       Evaluation       Evaluation       Evalu                                                                                                    | 477 L99UDL01 Evaluation Board GUI                                                | and the second                                                                                               |                                                                                                    |                                                                                                    |  |  |  |  |
|----------------------------------------------------------------------------------------------------|----------------------------------------------------------------------------------|----------------------------------------------------------------------------------------------------|----------------------------------------------------------------------------------------------------|----------------------------------------------------------------------------------------------------|--|--|--|--|
| L99UDL01 EvalBoard<br>Universal Door Lock<br>Universal Door Lock       Tr: 0.1102/02100100100100101   14552       III Cred Status       Peard Status       Peard Status       Void Status       Normal       Go to NORMAL         Verve 21 November 2019       Tits 0.00000000       Status to concentrate no responsible for the concequences of the use of this application       III Cred Status       Device Status       Go to NORMAL       Go to NORMAL         Standard Control & Outputs       Concentrate no responsible for the concequences of the use of this application       IIII Cred Status       Device Status       Go to NORMAL         Standard Control & Outputs       Concentrate no responsible for the concequences of the use of this application       IIIII Cred Status       Device Status       Go to NORMAL         Standard Control & Outputs       Concentrate no responsible for the concequences of the use of this application       IIIIIIIIIIIIIIIIIIIIIIIIIIIIIIIIIIII                                                                                                    | File Communication Settings Services Debug Help                                  |                                                                                                    | (C) Copyright 2019, STMicroelectronics, ADG LO                                                                                                    | W VOLTAGE&BODY DIVISION                                                                                                    |  |  |  |  |
| Standard Control & Output:       Control Register:       Status Register:       Status Register: <td>L99UDL01 EvalBoard<br/>Universal Door Lock<br/>rev. 2.1 November 2019</td> <td>: 01:02:02:00:00:00:00:00  <br/>: 01:02:02:00:00:00:00:04  <br/>Microelectronics assumes no responsibility for</td> <td>14552     III     III     III     III     III     III     III     III     III     III     IIII     IIII     IIII     IIII     IIII     IIII     IIII     IIII     IIII     IIIII     IIIIIIIIIIIIIIIIIIIIIIIIIIIIIIIIIIII</td> <td>Board Status         Device Status         Go To NORMAL           VBat         0.1 V         NORMAL         Go To STDBY</td>                                       | L99UDL01 EvalBoard<br>Universal Door Lock<br>rev. 2.1 November 2019              | : 01:02:02:00:00:00:00:00  <br>: 01:02:02:00:00:00:00:04  <br>Microelectronics assumes no responsibility for | 14552     III     III     III     III     III     III     III     III     III     III     IIII     IIII     IIII     IIII     IIII     IIII     IIII     IIII     IIII     IIIII     IIIIIIIIIIIIIIIIIIIIIIIIIIIIIIIIIIII | Board Status         Device Status         Go To NORMAL           VBat         0.1 V         NORMAL         Go To STDBY        |  |  |  |  |
| Group       C Detected       OFF State Diagnostic       OWH requency         I       Group       Group 1 MASTER       OUT 1       Group 1 MASTER         I       Group       Group 1 MASTER       IOKHz       Group 1 MASTER         I       Group 1 MASTER       OUT 1       Group 1 MASTER       Group 1 MASTER         I       Group 1 MASTER       IOKHz       Group 1 MASTER       Group 1 MASTER         I       Group 1 MASTER       IOK       Group 1 MASTER       Group 1 MASTER         I       Group 1 MASTER       IOA       Group 1 MASTER       Group 1 MASTER         I       Group 1 MASTER       IOA       Group 1 MASTER       Group 1 MASTER         I       Group 1 MASTER       IOA       Group 1 MASTER       Group 1 MASTER         I       Group 1 MASTER       IOA       Group 1 MASTER       Group 1 MASTER         I       Group 1 MASTER       IOA       Group 1 MASTER       Group 1 MASTER         I       Group 1 MASTER       Group 1 MASTER       Group 1 MASTER       Group 1 MASTER         I       Group 1 MASTER       Group 1 MASTER       Group 1 MASTER       Group 1 MASTER       Group 1 MASTER         I       Group 1 MASTER       Grore 0UTS 0N       Grore 0UTS 0N <t< td=""><td>Standard Control &amp; Outputs Control Registers Status Registers</td><td colspan="7">Standard Control &amp; Dutputs   Control Registers   SPI History   Device Info  </td></t<>                                                                                                    | Standard Control & Outputs Control Registers Status Registers                    | Standard Control & Dutputs   Control Registers   SPI History   Device Info                                   |                                                                                                    |                                                                                                    |  |  |  |  |
| Image: Control in Master R       Diving Mode       Fegulated Current       PVM Duby Lycle         Image: Control in Control in Contro in Control in Control in Control in Contro in                                                                                      | OC Detected     Regulated Current Not Reached     Group                          | OFF State Diagnostic                                                                                         | 10 KHz                                                                                                    | Global Status Byte<br>GSBN RSTB SPIE FE2 FE1 DE GW                                                                             |  |  |  |  |
| HS       OUT 2       Output Status         Disable during Braking       Current + PWM       1.0.4       6.25 %       Image: Current + PWM       0.4         HS       OUT 3       Current + PWM       1.0.4       6.25 %       Image: Current + PWM       0.4       PHS       0.4       PHS       PHS       0.4       PHS       0.4       PHS       0.4       PHS       0.4       PHS       0.4       PHS       PHS       P                                                                                                    | HS<br>US<br>Court 1<br>LS<br>Court 1<br>Clisable during Braking<br>Force OUT1 ON | Current PWM                                                                                                  | 6.25 %                                                                                                    | General Faults CPLOW VSLVI VSOVSD V3V3UV VDDUV SPI Faults                                                                      |  |  |  |  |
| HS       OUT 3       Current       PVNL       1.0.A       E25 %       Formation of the status       Formation of the status       Formation of the st                                                                                                    | HS Disable during Braking<br>Force OUT2 ON                                       | Current PWM                                                                                                  | 6.25 %                                                                                                    | SPI_FAIL WRT_FAI_RD_FAIL Output Status HBridge Faults READY                                                                    |  |  |  |  |
| Crock of a mastrax         HS       Out 4         IS       Disable during Braking         Porce OUTS ON         IS       Disable during Braking         Porce OUTS ON         IS       Disable during Braking         Porce OUTS ON         IS       Disable during Braking         Porce OUTS ON         IS       Disable during Braking         Porce OUTS ON         VDS Fault Detected         HS       OUT F         IS       Disable during Braking         Porce OUTS ON         VDS Fault Detected         HS       OUT F         IS       Disable during Braking         VDSth EXT1 100       VDS EXT1 100         VDS Fault Detected       DOUT Pin         DITHN       DITHN                                                                                                    | HS LS Disable during Braking<br>Force OUTS ON                                    | Current PWM                                                                                                  | 6.25 %                                                                                                    | TSD5         TSD4         Reset Status           TSD3         TSD2         TSD1           FLT6_1         FLT6_0         FLT5_1 |  |  |  |  |
| Image: Section Section                                 | CROUP & MASTER     Source out a during Braking     Force OUT 4 ON                | Current . PWM 3.0 A                                                                                          | 6.25 %                                                                                                    | FLT3_0 FLT4_1 FLT4_0<br>FLT3_1 FLT3_0 FLT2_1<br>FLT2_0 FLT1_1 FLT1_0<br>Evternal Huidee Fault                                  |  |  |  |  |
| HS       OUT 6         Disable during Braking       Force OUTS ON         External Half Bridge Outputs Control       TWS TW2 TW1         Waitings       Two Tw2 Tw1         Waitings       Actuation ON Time 100 ms          HS       Ext 1         Isable during Braking       VDS th EXT1 1.00V          VDS Fault Detected       DOUT Pin         DFF        DITHN                                                                                                    | HS OUT 5<br>LS Force OUTS ON                                                     |                                                                                                    |                                                                                                    | EXTF2_1EXTF2_0<br>EXTF1_1EXTF1_0                                                                                               |  |  |  |  |
| External Hall Bridge Outputs Control       VDS Fault Detected         HS       EXT 1         Disable during Braking       VDS th EXT1 1.00V         VDS Fault Detected       DOUT Pin         DFF       DITHN                                                                                                    | HS Disable during Braking<br>Force OUT6 ON                                       |                                                                                                    |                                                                                                    | TW6         TW5         TW4           TW3         TW2         TW1                                                              |  |  |  |  |
| WDS Fault Detected       Thermal Shutdown Action Single Output       Actuation DN Time 100 ms       Actuation DN Time 100 ms         HS       EXT 1       Disable during Braking       VDS EXT1 1 us       DOUT Pin       DFF       Actuation Braking       Time         HS       Force EXT1 01       UDS the EXT1 1 us       DITHN       DITHN       Image: Comparison of the ext of the ext of th                                                                                                    | External Half Bridge Outputs Control                                             |                                                                                                    |                                                                                                    |                                                                                                    |  |  |  |  |
| HS EXT 1 US VDSth EXT1 1.00V VDS EXT1 1 US VDSth EXT1 00V VDS EXT1 1 US VDSth EXT1 00V VDS EXT1 00V VDS EXT1 00V VDS EX | VDS Fault Detected                                                               |                                                                                                    | Thermal Shutdown Action Single Output 💌                                                                                                    | Actuation ON Time 100 ms 💌                                                                                                    |  |  |  |  |
| Force EXT10N UITHN                                                                                                    | HS EXT 1<br>LS Disable during Braking VDSth E                                    | EXT1 1.00 V VDS EXT1 1 us VDS EXT1                                                                           | DOUT Pin OFF -                                                                                                    | Actuation Braking Oms                                                                                                    |  |  |  |  |
| VDSth EXT2 1.00V VDSth EXT2 1.00V VDSth  | Force EXT1 ON<br>EXT 2<br>US<br>US<br>US<br>US<br>US<br>US<br>US<br>U            | EXT2 1.00 V VDS EXT2 1 us VDS EXT2                                                                           |                                                                                                    | EMERGENCY OVERRIDE ACTUATION TRIGGER                                                                                           |  |  |  |  |
| Force EXT2 ON Current Graph EMGCY MODE EN OUT HIGH                                                                                                    | Force EXT2 ON                                                                    | Dianking kino                                                                                                | Current Graph                                                                                                    | EMGCY MODE EN OUT HIGH<br>SPI Trigger                                                                                          |  |  |  |  |
| Board connected and ready L99UDL01 Eval Board. fw. rev.1.1                                                                                                    | Board connected and ready                                                        |                                                                                                    |                                                                                                    | L99UDL01 Eval Board, fw. rev.1.1                                                                                               |  |  |  |  |

#### Figure 5. Driving mode, Regulated current and PWM duty cycle controls

## 4.4 Actuation ON Time and Braking Time setting

The Actuation ON Time and Actuation Braking Time allow programming the actuation duration and the braking duration respectively. Indeed, any timed actuation consists of an ON phase where only the selected MOSFETs (HS/LS) are turned on for the programmed time (Actuation ON Time) and of a braking phase where the LS MOSFETs of all the half bridges (internal and external, even the not programmed/selected ones, which means OUT2 and OUT3 looking at the below GUI screenshot ) are turned on for the programmed Actuation Braking Time. The Disable during braking option check box can be used in this case to disable the corresponding half bridge during braking phase.

| 57 L99UDL01 Evaluation Board GUI                                                                                      |                                                        |                                                                                 |                                                                  |                              |                                                                                      |                             |
|----------------------------------------------------------------------------------------------------|--------------------------------------------------------|---------------------------------------------------------------------------------|------------------------------------------------------------------|------------------------------|--------------------------------------------------------------------------------------|-----------------------------|
| File Communication Settings Services Debug Help (C) Copyright 2019, STMicroelectronics, ADG LOW VOLTAGE&BODY DIVISION |                                                        |                                                                                 |                                                                  |                              |                                                                                      |                             |
| L99U<br>Univer                                                                                                    | JDL01 EvalBoard<br>ersal Door Lock<br>11 November 2019 | 01:02:02:00:00:00:0<br>01:02:02:00:00:00:0<br>ficroelectronics assumes no respo | 00:00   14552<br>00:04   13326<br>onsibility for the consequence | the use of this application  | oard Status<br>VBat 0.1 V Device Status<br>NORMAL                                    | Go To NORMAL<br>Go To STDBY |
| Standa                                                                                                    | ard Control & Outputs                                  | CDI History   Douise Info                                                       |                                                                  |                              |                                                                                      |                             |
|                                                                                                    | ntegrated Half Bridge Butpute Control                  |                                                                                 |                                                                  |                              | Disensatio                                                                           |                             |
|                                                                                                    | OC Detected     Regulated Durrent Not Reached          | OFF State Diagnos                                                               | stic                                                             | PWM Frequency                | Global Status Byte                                                                   | DE GW                       |
| G                                                                                                    | GROUP 1 MASTER                                         | Driving Mode Re                                                                 | egulated Current                                                 | PWM Duty Cycle               | - Canada Faulta                                                                      |                             |
|                                                                                                    | LS Disable during Braking                              | Current PWM 1                                                                   | I.O.A                                                            | 6.25 %                       | CPLOW VSLVI VSOVSD V3                                                                | V3UV VDDUV                  |
| Г                                                                                                    | HS OUT 2<br>LS Disable during Braking                  | Current PWM                                                                     | I.O.A                                                            | 6.25 %                       | SPI_FAIL_WRT_FAI_RD_FAIL                                                             | Output Status               |
| I                                                                                                    | HS LS Disable during Braking                           | Current PWM                                                                     | I.O.A                                                            | 6.25 %                       | TSD6 TSD5 TSD4<br>TSD3 TSD2 TSD1                                                     | Reset Status                |
| Gr                                                                                                    | TOUP CROUP 1 MASTER                                    | Current I Data                                                                  |                                                                  |                              | FLT6_1 FLT6_0 FLT5_1<br>FLT5_0 FLT4_1 FLT4_0<br>FLT3_1 FLT3_0 FLT2_1                 |                             |
|                                                                                                    | LS<br>Force OUT4 ON                                    |                                                                                 | 3.0 A                                                            | 6.25 %                       | FLT2_0 FLT1_1 FLT1_0 External Hbridge Faults                                         | Clear all error flags       |
| F                                                                                                    | HS OUT 5<br>LS Disable during Braking                  |                                                                                 |                                                                  |                              | EXTF2_1 EXTF2_0<br>EXTF1_1 EXTF1_0                                                   |                             |
| Ā                                                                                                    | HS OUT 6<br>LS Disable during Braking                  |                                                                                 |                                                                  |                              | Warnings           TW6         TW5         TW4           TW3         TW2         TW1 |                             |
|                                                                                                    | atoma I Uali Daidas Datauta Castal                     |                                                                                 |                                                                  |                              |                                                                                      |                             |
|                                                                                                    | VDS Fault Detected                                     |                                                                                 |                                                                  |                              | Actuation ON Time 100 ms                                                             |                             |
|                                                                                                    |                                                        |                                                                                 | Thermal SI                                                       | hutdown Action Single Output | Actuation Braking                                                                    |                             |
| HS EXT 1<br>LS Disable during Braking VDSth EXT1 1.00 V VDS EXT1 1 us V                                               |                                                        |                                                                                 |                                                                  | DOUT Pin                     | Time Ums 💌                                                                           |                             |
| Force EXT1 ON                                                                                                    |                                                        |                                                                                 |                                                                  | DITHN 🗖                      |                                                                                      | UNTION TRICCER              |
| US US VDSth EXT2 1.00V VUS EXT2 1 us US blanking time!                                                                |                                                        |                                                                                 | 1 us 💌                                                           |                              |                                                                                      |                             |
|                                                                                                    |                                                        |                                                                                 |                                                                  | Current Graph                |                                                                                      | SPI Trigger                 |
|                                                                                                    |                                                        |                                                                                 |                                                                  |                              |                                                                                      |                             |
| В                                                                                                    | Board connected and ready                              |                                                                                 |                                                                  |                              | L99UDL01 Eval Board, fw. re                                                          | v.1.1                       |

#### Figure 6. Actuation ON Time and Braking time setting

### 4.5 EN OUT HIGH and SPI Trigger buttons

57

Any actuation can be triggered either by any EN OUT rising edge that can be achieved by pressing the EN OUT HIGH push button, or either via SPI by pushing the SPI Trigger button. This latter triggering source will be active just for EN OUT HIGH already pressed. For the emergency mode description, please refer to the L99UDL01 datasheet.

| 57 L99UDL01                                                           | 1 Evaluation Board GUI                                  | and the second                                                                                     |                                        |                                  |                                                   |  |
|-----------------------------------------------------------------------|---------------------------------------------------------|----------------------------------------------------------------------------------------------------|----------------------------------------|----------------------------------|---------------------------------------------------|--|
| File Comm                                                             | nunication Settings Services Debug Help                 |                                                                                                    | (C) Copyright 201                      | 19, STMicroelectronics, ADG LOV  | V VOLTAGE&BODY DIVISION                           |  |
| L99UDL<br>Universal<br>rev. 2.1 No                                    | 01 EvalBoard<br>I Door Lock<br>lovember 2019            | : 01:02:02:00:00:00:00:00<br>: 01:02:02:00:00:00:00:00<br>Microelectronics assumes no responsibili | y for the consequences                 | s of the use of this application | VBat 0.1 V Device Status Go To NORMAL Go To STDBY |  |
| Standard Co                                                           | ontrol & Outputs   Control Begisters   Status Begisters | SPI History Device Info                                                                            |                                        |                                  |                                                   |  |
| Integ                                                                 | rated Half Bridge Outputs Control                       | or manage before mile                                                                              |                                        |                                  |                                                   |  |
| , intog                                                               |                                                         | OFF Class Discourses                                                                               | Γ                                      | PWM Frequency                    | Global Status Byte                                |  |
|                                                                       | OC Detected<br>Regulated Current Not Reached            | Urr State Diagnostic                                                                               |                                        | 10 KHz                           | GSBN RSTB SPIE FE2 FE1 DE GW                      |  |
| Group                                                                 | GROUP 1 MASTER                                          | Driving Mode Regulat                                                                               | ed Current                             | PWM Duty Cycle                   | General Faulte                                    |  |
|                                                                       |                                                         | Current '' PWM 1.0 A                                                                               | I                                      | 6.25 %                           |                                                   |  |
|                                                                       | L5 Disable during Braking                               | - · ·                                                                                              | (· · · · · · · · · · · · · · · · · · · | 0.23 %                           | CPL 5                                             |  |
|                                                                       | HS OUT 2                                                | 0                                                                                                  | I                                      | 6.25.%                           |                                                   |  |
|                                                                       | LS Disable during Braking                               | Current PWM                                                                                        | /·····                                 | 0.23 %                           |                                                   |  |
|                                                                       | Force OUT2 ON                                           | 1 1 1 1 1 1 1 1 1 1 1 1                                                                            |                                        |                                  | TSD6 TSD5 TSD4 Break Classes                      |  |
|                                                                       | HS OUT 3                                                | Current PWM                                                                                        |                                        | 6.25 %                           | TSD3 TSD2 TSD1                                    |  |
|                                                                       | Force OUT3 ON                                           |                                                                                                    |                                        |                                  | FLT6_1 FLT6_0 FLT5_1                              |  |
|                                                                       | CROUP 2 MASTER                                          |                                                                                                    |                                        |                                  | FLT5_0 FLT4_1 FLT4_0                              |  |
|                                                                       |                                                         | Current PWM 3.0 A                                                                                  | <u> </u>                               | 6.25 %                           | FLT2 0 FLT1 1 FLT1 0                              |  |
|                                                                       | Force OUT4 ON                                           |                                                                                                    | ,                                      |                                  | External Hbridge Faults Clear all error flags     |  |
| <b>v</b>                                                              | HS <b>OUT 5</b>                                         |                                                                                                    |                                        |                                  | EXTF2_1 EXTF2_0                                   |  |
| · · ·                                                                 | LS Disable during Braking                               |                                                                                                    |                                        |                                  | EXTF1_1 EXTF1_0                                   |  |
|                                                                       | HS COUT 6                                               |                                                                                                    |                                        |                                  | Warnings                                          |  |
| 10                                                                    | LS Disable during Braking                               |                                                                                                    |                                        |                                  | TW6 TW5 TW4<br>TW3 TW2 TW1                        |  |
|                                                                       | Force OUT6 ON                                           |                                                                                                    |                                        |                                  |                                                   |  |
| Extern                                                                | External Half Bridge Outputs Control Actuation          |                                                                                                    |                                        |                                  |                                                   |  |
|                                                                       | VDS Fault Detected                                      |                                                                                                    |                                        |                                  | Actuation ON Time 100 ms                          |  |
|                                                                       |                                                         |                                                                                                    | Thermal Shu                            | tdown Action Single Output 👻     |                                                   |  |
|                                                                       |                                                         |                                                                                                    |                                        |                                  | Actuation Braking                                 |  |
|                                                                       |                                                         | VDS EXT1 1 us                                                                                      | -                                      |                                  | Time                                              |  |
| Disable during Braking VUSth EXTL 1.00 V V blanking time 1 to V DITHN |                                                         |                                                                                                    |                                        |                                  |                                                   |  |
|                                                                       |                                                         |                                                                                                    |                                        |                                  | EMERGENCY OVERBIDE ACTUATION TRIGGER              |  |
| LS Disable during Braking blanking time blanking time                 |                                                         |                                                                                                    | <u> </u>                               |                                  |                                                   |  |
|                                                                       | Force EXT2 ON                                           |                                                                                                    |                                        | Current Graph                    |                                                   |  |
|                                                                       |                                                         |                                                                                                    |                                        |                                  | SPI Trigger                                       |  |
|                                                                       |                                                         |                                                                                                    |                                        |                                  |                                                   |  |
|                                                                       |                                                         |                                                                                                    |                                        |                                  |                                                   |  |
| Board                                                                 | d connected and ready                                   |                                                                                                    |                                        |                                  | L99UDL01 Eval Board, fw. rev.1.1                  |  |
|                                                                       |                                                         |                                                                                                    |                                        |                                  |                                                   |  |

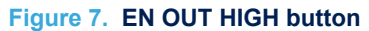

Every rising edge at the EN OUT input pin will trigger a new timed actuation. The actuation will linger for the programmed actuation ON time and the programmed actuation braking time or until the EN OUT HIGH button is pressed.

#### Figure 8. SPI Trigger button

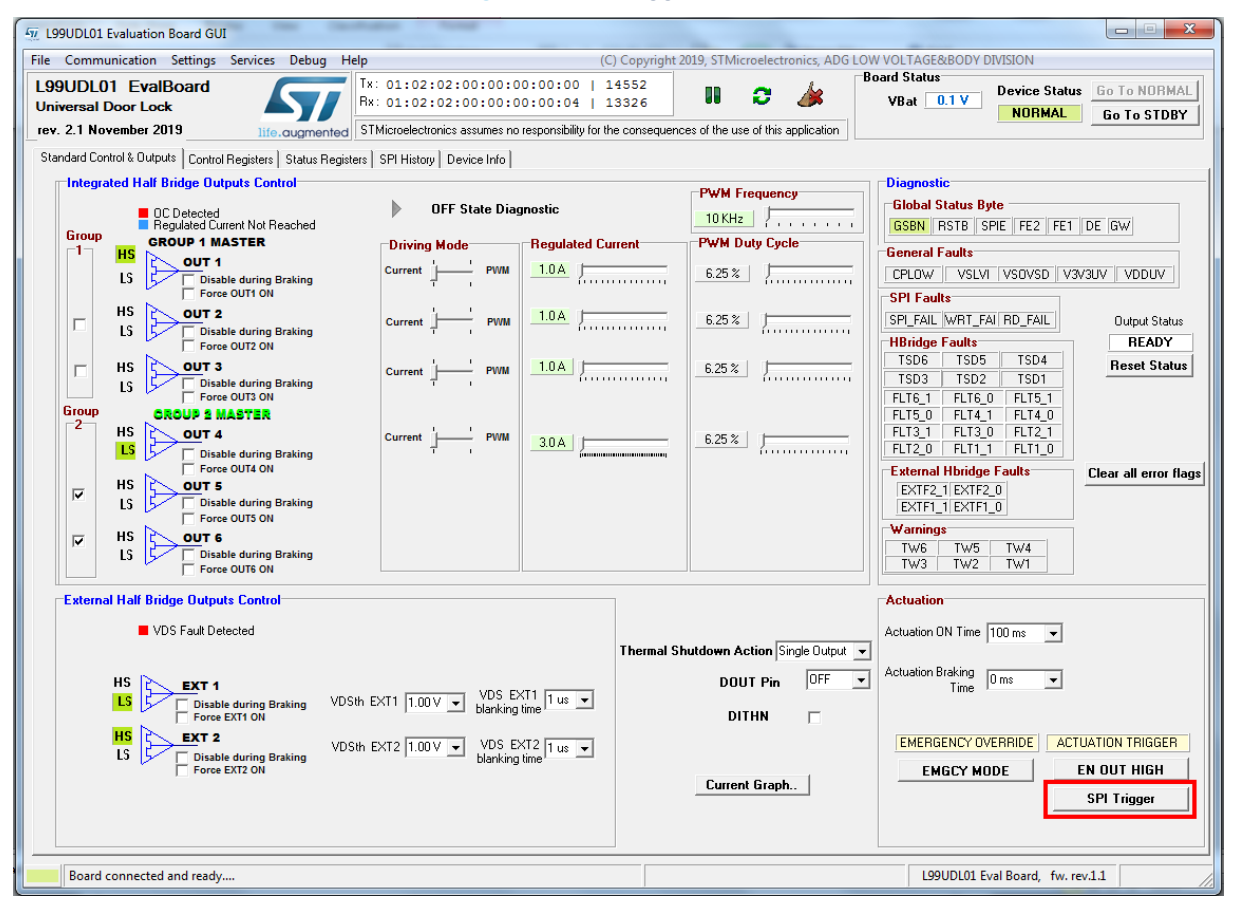

Every SPI frame sent by pushing this button will trigger a timed actuation as long as the EN OUT HIGH button is pressed and the previous timed actuation is over.

## **Revision history**

### Table 1. Document revision history

| Date        | Version | Changes          |
|-------------|---------|------------------|
| 24-Mar-2020 | 1       | Initial release. |

## Contents

| 1    | EVAL    | -L99UDL01 connection                                        | 2   |
|------|---------|-------------------------------------------------------------|-----|
| 2    | GUI i   | nstallation                                                 | 3   |
| 3    | Main    | GUI window                                                  | 4   |
| 4    | Stand   | lard control & Output panel                                 | 5   |
|      | 4.1     | Group option                                                | 5   |
|      | 4.2     | HS/LS option                                                | 6   |
|      | 4.3     | Driving mode, Regulated current and PWM duty cycle controls | 7   |
|      | 4.4     | Actuation ON Time and Braking Time setting                  | 8   |
|      | 4.5     | EN OUT HIGH and SPI Trigger buttons                         | 9   |
| Revi | ision h | listory                                                     | .11 |

# List of figures

| Figure 1. | EVAL-L99UDL01 connection                                    | 2 |
|-----------|-------------------------------------------------------------|---|
| Figure 2. | Main GUI window                                             | 4 |
| Figure 3. | Group control                                               | 5 |
| Figure 4. | Internal and External half bridge outputs control           | 6 |
| Figure 5. | Driving mode, Regulated current and PWM duty cycle controls | 7 |
| Figure 6. | Actuation ON Time and Braking time setting.                 | 8 |
| Figure 7. | EN OUT HIGH button                                          | 9 |
| Figure 8. | SPI Trigger button                                          | 0 |

#### IMPORTANT NOTICE - PLEASE READ CAREFULLY

STMicroelectronics NV and its subsidiaries ("ST") reserve the right to make changes, corrections, enhancements, modifications, and improvements to ST products and/or to this document at any time without notice. Purchasers should obtain the latest relevant information on ST products before placing orders. ST products are sold pursuant to ST's terms and conditions of sale in place at the time of order acknowledgement.

Purchasers are solely responsible for the choice, selection, and use of ST products and ST assumes no liability for application assistance or the design of Purchasers' products.

No license, express or implied, to any intellectual property right is granted by ST herein.

Resale of ST products with provisions different from the information set forth herein shall void any warranty granted by ST for such product.

ST and the ST logo are trademarks of ST. For additional information about ST trademarks, please refer to www.st.com/trademarks. All other product or service names are the property of their respective owners.

Information in this document supersedes and replaces information previously supplied in any prior versions of this document.

© 2020 STMicroelectronics – All rights reserved